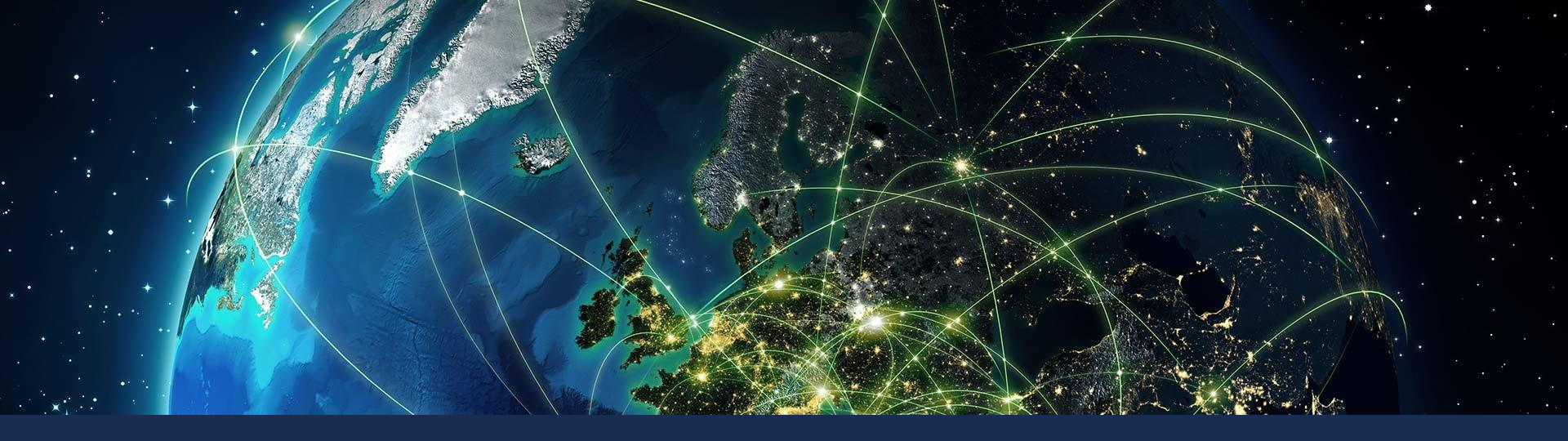

Comarch EDI Инструкция электронного документооборота с сетью Розетка

### Схема документооборота с сетью Розетка

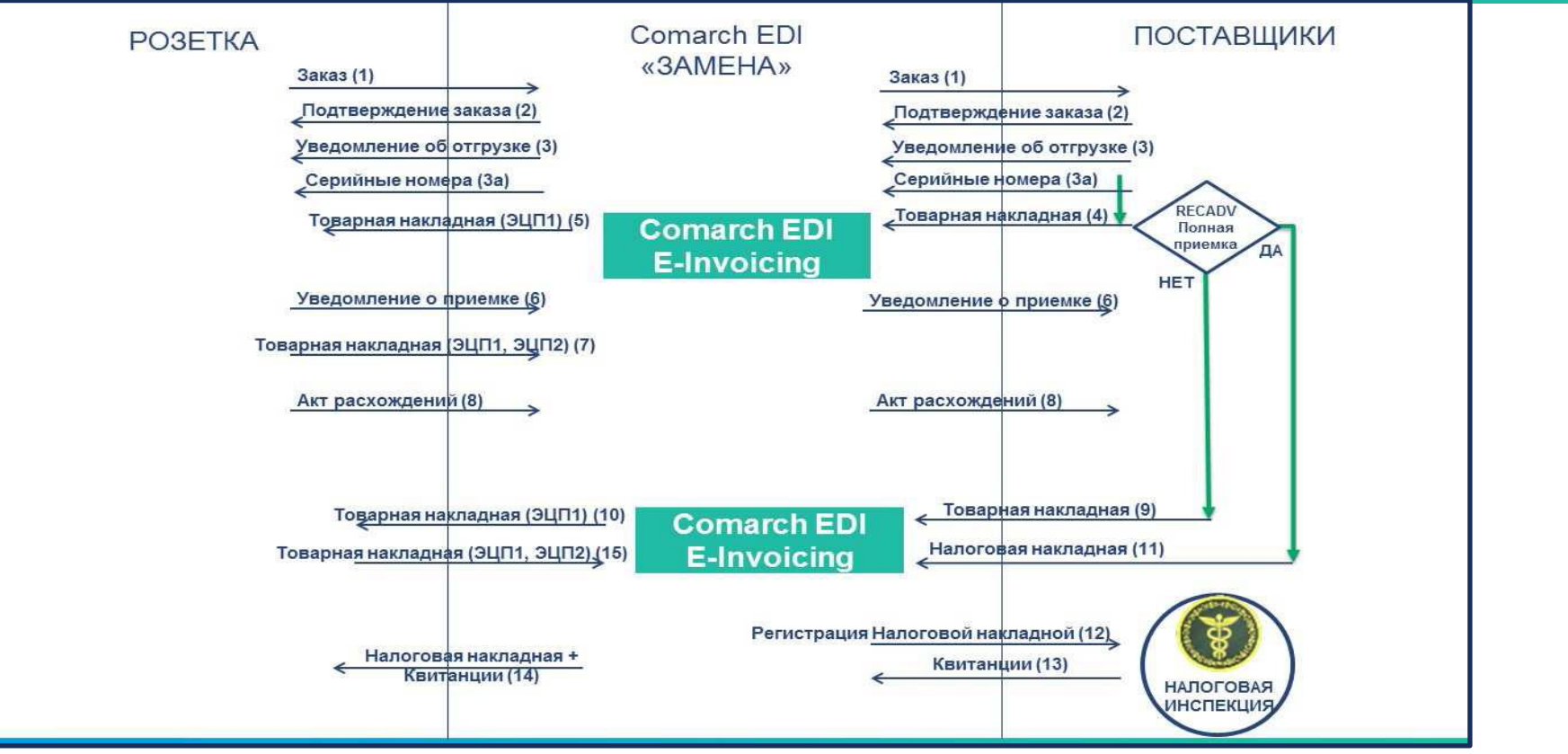

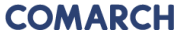

- 1. Войти в систему Comarch EDI WEB:
- 2. Справа вверху экрана есть возможность выбрать язык из предложенного перечня.
- 3. После входа в систему на верхней части отображаются 6 вкладок:
- Входящие, Исходящие, Взаимосвязи, Новый документ, Сообщения, Настройки.
- По умолчанию активной есть вкладка Входящие. Эту настройку можно изменить с помощью дополнительной опции «Дополнительные настройки».

|                                                                                                    | A an area and                                                                                                    |
|----------------------------------------------------------------------------------------------------|----------------------------------------------------------------------------------------------------|
|                                                                                                    |                                                                                                    |
|                                                                                                    |                                                                                                    |
| Bxiд до Comarc                                                                                       | h EDI Web                                                                                                    |
|                                                                                                    |                                                                                                    |
| EXLC:                                                                                                |                                                                                                    |
| Пароль:                                                                                              | 78                                                                                                    |
|                                                                                                    |                                                                                                    |
|                                                                                                    | Bxig                                                                                                    |
|                                                                                                    |                                                                                                    |
|                                                                                                    |                                                                                                    |
| 🙆 Не можете уві                                                                                      | йти на скриньку?                                                                                                    |
| 🙆 Не можете уві                                                                                      | йти на скриньку?                                                                                                    |
| 🕐 Не можете узі                                                                                      | йти на скриньку?                                                                                                    |
| Не можете узі                                                                                        | йти на скриньку?<br><b>— —</b> Б                                                                                                    |
|                                                                                                    | йти на скриньку?                                                                                                    |
|                                                                                                    | йти на окриныку?                                                                                                    |
| Оне можете уві         COMARCH EDI         ЭЛЕКТРОННЫЙ                                               | йти на окриныку?                                                                                                    |
| <ul> <li>Не можете уві</li> <li>сомаясн еді</li> <li>электронный</li> <li>документооборот</li> </ul> | йти на скриньку?<br>От закупки до платежа<br>Управление цепочкой поставок<br>E-Commerce<br>Финансирование цепочки поставок<br>E-Invoicing |

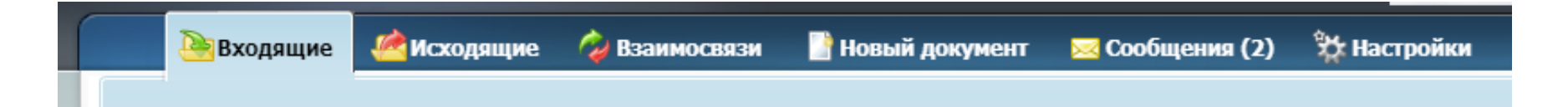

Во входящих документах можно просмотреть полученные документы, распечатать их, отметить дополнительными статусами. Вкладка состоит из 2 панелей. Первая (верхняя) служит для фильтрации и поиска документов, вторая (нижняя) – для их просмотра.

| rch EDI We                                          | b ×                                                          |                         |                                                                                    |                                                                               |                                                                                             |                |                     |                                     |                        |
|-----------------------------------------------------|--------------------------------------------------------------|-------------------------|------------------------------------------------------------------------------------|-------------------------------------------------------------------------------|---------------------------------------------------------------------------------------------|----------------|---------------------|-------------------------------------|------------------------|
|                                                     |                                                              | Web Другие              | приложения ECOD<br>И Новый документ                                                | Сотаrch EDI для логи<br>Узнайте, как усовершенств<br>обслуживание логистическ | антики сомакон та<br>нак процессов                                                          |                | PARTNER<br>20000000 | . D UA Изменить вид                 | Помощь Вы<br>Язык: 💻 🚞 |
| оиск 😶                                              | Выбрать фильтр:                                              |                         | Восстановить ф                                                                     | ильтр по умолчанию<br>пры                                                     |                                                                                             |                |                     |                                     | *                      |
| равитель:<br>документа:<br>имосвязь:<br>вер докумен | PARTNER S UA                                                 |                         | ата обработки от:<br>ата обработки до:<br>Дата докучента от:<br>Дата докучента до: | Статус док                                                                    | умента:<br>Все<br>ятан Подтвержден<br>н Высл. увед. об отгрузк<br>зван Высл. накл./с фактур | 8              |                     |                                     |                        |
| омер исходи                                         | кого документа                                               |                         |                                                                                    |                                                                               | 🔍 Показать документы                                                                        |                |                     |                                     | *                      |
| ейти вниз                                           |                                                              |                         |                                                                                    |                                                                               |                                                                                             |                |                     |                                     | 0                      |
| < 1 2<br>N <sup>0</sup>                             | 3 > 1-10 / 22<br>Отправитель                                 | Тип документа           | Номер документа                                                                    | Лата документа                                                                | Лата обработки                                                                              | Точка доставки | Бизнес статус       | тво документов на страни<br>Статусы | .це: 10 💌              |
|                                                     | PARTNER S UA                                                 | Заказ                   | 78                                                                                 | 11.07.2018                                                                    | 10.07.2018 21:32:55                                                                         | PARTNER S UA   | undrice energy.     | 2800                                |                        |
| 1                                                   |                                                              | Заказ                   | trav23                                                                             | 11.07.2018                                                                    | 10.07.2018 21:32:44                                                                         | PARTNER S UA   |                     | 2500                                |                        |
| 1                                                   | PARTNER S UA                                                 |                         |                                                                                    | 11.07.2019                                                                    | 10.07.2018 21:32:30                                                                         | PARTNER S UA   |                     |                                     |                        |
| 1 2 3                                               | PARTNER S UA                                                 | Заказ                   | semi                                                                               | 11.07.2010                                                                    |                                                                                             |                |                     |                                     |                        |
| 1 2 3 4                                             | PARTNER S UA<br>PARTNER S UA<br>PARTNER S UA                 | Заказ<br>Заказ          | semi<br>45                                                                         | 11.07.2018                                                                    | 10.07.2018 21:32:15                                                                         | PARTNER S UA   |                     |                                     |                        |
| 1<br>2<br>3<br>4<br>4<br>5                          | PARTNER S UA<br>PARTNER S UA<br>PARTNER S UA<br>PARTNER S UA | Заказ<br>Заказ<br>Заказ | semi<br>45<br>31                                                                   | 11.07.2018<br>11.07.2018                                                      | 10.07.2018 21:32:15<br>10.07.2018 21:32:05                                                  | PARTNER S UA   |                     | <u>2000</u>                         |                        |

COMARCH EDI

#### Просмотр документа «Заказ»

|                                                                                                    | Records, Colo                                                                                                    |                                                                            | -                 |                                                                                                    |                                             |                              |                                                                      |                                             |                 |                         | ×     |
|----------------------------------------------------------------------------------------------------|----------------------------------------------------------------------------------------------------|----------------------------------------------------------------------------|-------------------|----------------------------------------------------------------------------------------------------|---------------------------------------------|------------------------------|----------------------------------------------------------------------|---------------------------------------------|-----------------|-------------------------|-------|
| Https://www.ecod.com.ua/App/Pages/document.aspx?id=9SqzKt1Cn                                                 | nlq8ktoMekimeMSGY7er3PjsbswqZU                                                                                                    | l6tghP8%2bOil                                                              | JMqxZutNfkOI      | ka01OXkKP6S£                                                                                                    |                                             | Wyszukaj                     |                                                                      |                                             |                 | P≁ û                    | * *   |
| Comarch EDI Web ×                                                                                            | Comarch EDI для лог<br>Узнайте, как усовершенст<br>обслуживание логистичес                                                                                                 | истики сомаес<br>вовать сомаес<br>жих процессов                            |                   |                                                                                                    |                                             | -                            | PARTNER D<br>2000000022                                              | <b>UA</b> Изме<br>366                       | енить вид       | Помощь Выл<br>Язык: 📻 🚃 | код 1 |
| ѐ Входящие 🗳 Исходящие 🧳 Взаимосвязи 📲 Новый док                                                             | умент 🛛 Сообщения (13) 🕅                                                                                                    | Настройки                                                                  |                   |                                                                                                    |                                             |                              |                                                                      |                                             |                 | -                       |       |
| Уведомление об отгрузке 📚 Уведомление о приеме 📚 Накладная                                                   | а 💝 Подтверждение заказа 🗧                                                                                                    | *                                                                          |                   |                                                                                                    |                                             |                              | A                                                                    | ополнительн                                 | ые функц        | ии 👻 🚔 ᆐ                |       |
| Дата обработки: 07/10/2018 21:31:11                                                                          | PARTNER S UA ->                                                                                                    | Заказ -> Р/                                                                | ARTNER D UA       | A Contraction of the second second seco |                                             | Статус: Нов                  | ый                                                                   |                                             |                 |                         |       |
| Заголовок<br>Номер заказа 1235<br>Дата заказа 2018-07-11<br>Требуемая дата поставки 2018-07-14<br>Тип заказа | По           GLN         20000002           Название         РАRTNER S           Адрес         г. Киев, ул.           Получ         GLN           GLN         200000022366 | <mark>купатель</mark><br>2367<br>UA<br>Солнечная, 7<br><b>чатель счета</b> |                   |                                                                                                    | GLN<br>Название<br>GLN<br>Название<br>Адрес | 999000<br>PARTNE<br>г. Киев, | Про<br>2000<br>РАКТ<br>Место<br>0001187<br>:R S UA<br>, ул. Солнечна | одавец<br>000022366<br>NER D UA<br>доставки |                 |                         | -     |
| N9 EAN-код Наименование товар                                                                                | а                                                                                                    | Код<br>покупателя                                                          | Код<br>поставщика | Возвратная<br>упаковка                                                                                                    | Кол-во                                      | Ед.<br>измерения             | Количество<br>ящиков                                                 | Кол-во в<br>упаковке                        | Цена без<br>НДС | Сумма без НД            | c     |
| 1. 100000000010 Товар_10                                                                                     |                                                                                                    | 1240                                                                       | 105210            | Нет                                                                                                    | 67                                          | шт.                          | 67                                                                   | 1                                           | 2.00            | 134.0                   | 0     |
| 2. 100000000019 Товар_19                                                                                     |                                                                                                    | 1249                                                                       | 105219            | Нет                                                                                                    | 78                                          | шт.                          | 78                                                                   | 1                                           | 35.00           | 2730.0                  | 0     |
| 3. 100000000003 Товар_3                                                                                      |                                                                                                    | 1233                                                                       | 105203            | Нет                                                                                                    | 9000                                        | шт.                          | 9000                                                                 | 1                                           | 23.00           | 207000.0                | 0     |
| 4. 100000000012 Товар_12                                                                                     |                                                                                                    | 1242                                                                       | 105212            | Нет                                                                                                    | 678                                         | килограмм                    | 678                                                                  | 1                                           | 20.00           | 13560.0                 | 0     |
| 5. 100000000014 Товар_14                                                                                     |                                                                                                    | 1244                                                                       | 105214            | Нет                                                                                                    | 56                                          | шт.                          | 56                                                                   | 1                                           | 7.00            | 392.0                   | 0     |
| 6. 100000000016 Товар_16                                                                                     |                                                                                                    | 1246                                                                       | 105216            | Нет                                                                                                    | 7688                                        | шт.                          | 7688                                                                 | 1                                           | 50.00           | 384400.0                | 0     |
| 7. 10000000001 1088p_1                                                                                       |                                                                                                    | 1231                                                                       | 105201            | Нет                                                                                                    | 98                                          | шт.                          | 98                                                                   | 1                                           | 10.00           | 980.0                   | 0     |
| 8. 100000000011 1088p_11                                                                                     |                                                                                                    | 1241                                                                       | 105211            | Нет                                                                                                    | 7                                           | шт.                          | 7                                                                    | 1                                           | 9.00            | 63.0                    | 0     |
| 9. 100000000010 Tosap_10                                                                                     |                                                                                                    | 1240                                                                       | 105200            | Her                                                                                                    | 8                                           | ш <b>т</b> .                 | 8                                                                    | 1                                           | 13.00           | 400.0                   |       |
| 11. 100000000019 Tosap 19                                                                                    |                                                                                                    | 1238                                                                       | 105218            | Нет                                                                                                    | 7                                           | шт.                          |                                                                      |                                             | 35.00           | 245.0                   | 0     |
| TTT TOTOLOGOUDA TOBAP_AP                                                                                     |                                                                                                    | 11.19                                                                      | 105219            |                                                                                                    | ,                                           |                              |                                                                      |                                             | 55100           | 243.0                   | -     |
|                                                                                                    |                                                                                                    |                                                                            |                   |                                                                                                    |                                             |                              |                                                                      |                                             | Всего           |                         |       |
|                                                                                                    |                                                                                                    |                                                                            |                   |                                                                                                    |                                             |                              | Кол-во                                                               | строк                                       |                 | 1                       | 1     |
|                                                                                                    |                                                                                                    |                                                                            |                   |                                                                                                    |                                             |                              |                                                                      |                                             |                 |                         |       |

COMARCH

FD

Создание и отправка ответного документа «Подтверждение заказа»

Документ «Подтверждение заказа» необходимо формировать на основе документа «Заказ»

| ідтверджен                                                                                | ня замовлення                                                |                                                                                                    |                                                                    |                                                                                               |                      |            |                                                   |                                |
|-------------------------------------------------------------------------------------------|--------------------------------------------------------------|----------------------------------------------------------------------------------------------------|--------------------------------------------------------------------|-----------------------------------------------------------------------------------------------|----------------------|------------|---------------------------------------------------|--------------------------------|
| Номер під                                                                                 | твердження                                                   | OR_TST80001                                                                                                    | 07                                                                 | Номер замовлення                                                                              | Т                    | ST8000107  |                                                   |                                |
| Дата підте                                                                                | вердження                                                    | 14.09.2018                                                                                                    | 15                                                                 | Дата замовлення                                                                               | 1                    | 6.08.2018  |                                                   |                                |
| Назва пок                                                                                 | упця                                                         | T3OB PO3ETK                                                                                                    | ч.уа                                                               | Дата доставки                                                                                 | 1                    | 7.08.2018  |                                                   | 15                             |
| Назва продавця                                                                            |                                                              | RozetkaTest                                                                                                    | RozetkaTest Час доставки                                           |                                                                                               |                      |            | 13:308                                            | 5                              |
| GLN місця                                                                                 | доставки                                                     | 48299000237                                                                                                    | 4829900023799 Тип підтвердження Часткова реалізац                  |                                                                                               |                      |            |                                                   | •                              |
| Місце дост                                                                                | гавки                                                        | T3OB PO3ETK                                                                                                    | A.YA                                                               |                                                                                               |                      |            |                                                   |                                |
| Адреса міс                                                                                | сця доставки                                                 |                                                                                                    |                                                                    |                                                                                               |                      |            |                                                   |                                |
| оварні пози                                                                               | ції                                                          |                                                                                                    |                                                                    |                                                                                               |                      |            | Редагувати                                        |                                |
| оварні пози                                                                               | ції<br>Статус лінії                                          |                                                                                                    |                                                                    | Назва товару                                                                                  |                      |            | Редагувати                                        | амо                            |
| оварні пози<br>І-код<br>22059945                                                          | ції<br>Статус лінії<br>З                                     | Панель Melkco Poly Jacl                                                                                              | et TPU для Xia                                                     | Назва товару<br>aomi Redmi Note 3 Pro Tr                                                      | ansparent (WP-N      | 1DXMRNO3TU | Редагувати<br>З                                   | амо                            |
| оварні пози<br>N-код<br>22059945<br>67903223                                              | ції<br>Статус лінії<br>З<br>З                                | Панель Melkco Poly Jack<br>Goodram DDR3-1600 40                                                                      | et TPU для Xia<br>196MB PC3-128                                    | Hassa tosapy<br>aomi Redmi Note 3 Pro Tr<br>800 (GR1600D364L11/4G                             | ansparent (WP-M      | IDXMRNO3TU | Редагувати<br>З<br>ILTTMTU) 1                     | амо<br>1,00(<br>5,00(          |
| оварні пози<br>1-код<br>22059945<br>67903223<br>00633542                                  | ції<br>Статус лінії<br>3<br>3<br>3                           | Панель Melkco Poly Jack<br>Goodram DDR3-1600 40<br>Asus ZenBook Flip UX36                                            | сеt TPU для Xia<br>196MB PC3-128<br>0UA (UX360UA                   | Hasea toeapy<br>aomi Redmi Note 3 Pro Tr<br>800 (GR1600D364L11/4G<br>A-C4344R) Black          | ansparent (WP-N<br>) | IDXMRNO3TU | Редагувати<br>3<br>ILTTMTU) 1<br>6<br>1           | амо<br>1,00(<br>5,00(          |
| оварні пози<br>22059945<br>67903223<br>00633542<br>8940325                                | ції<br>Статус лінії<br>3<br>3<br>3<br>3                      | Панель Melkco Poly Jacl<br>Goodram DDR3-1600 40<br>Asus ZenBook Flip UX36<br>Nikon D750 Body офици                   | ееt ТРU для Xia<br>196MB PC3-128<br>0UA (UX360UA<br>1альная гаран  | Назва товару<br>aomi Redmi Note 3 Pro Tr.<br>800 (GR1600D364L11/4G<br>A-C4344R) Black<br>тия! | ansparent (WP-N<br>) | IDXMRNO3TU | Редагувати<br>3<br>ILTTMTU) 1<br>6<br>1<br>1      | амо<br>1,00(<br>5,00(<br>1,00( |
| оварні пози<br>22059945<br>67903223<br>00633542<br>8940325                                | ції<br>Статус лінії<br>З<br>З<br>З<br>З                      | Панель Melkco Poly Jack<br>Goodram DDR3-1600 40<br>Asus ZenBook Flip UX36<br>Nikon D750 Body офици                   | (et TPU для Xii<br>196MB PC3-128<br>0UA (UX360UA<br>1альная гаран  | Назва товару<br>aomi Redmi Note 3 Pro Tr.<br>800 (GR1600D364L11/4G<br>A-C4344R) Black<br>тия! | ansparent (WP-N<br>) | IDXMRNO3TU | Редагувати<br>3<br>ILTTMTU) 1<br>6<br>1<br>1<br>1 | амо<br>1,00(<br>5,00(<br>1,00( |
| оварні пози<br>22059945<br>67903223<br>00633542<br>8940325<br>4<br>Умарно                 | ції<br>Статус лінії<br>3<br>3<br>3<br>3                      | Панель Melkco Poly Jack<br>Goodram DDR3-1600 40<br>Asus ZenBook Flip UX36<br>Nikon D750 Body офици                   | cet TPU для Xii<br>196MB PC3-128<br>0UA (UX360UA<br>1альная гаран  | Назва товару<br>aomi Redmi Note 3 Pro Tr<br>800 (GR1600D364L11/4G<br>A-C4344R) Black<br>тия!  | ansparent (WP-N<br>) | IDXMRNO3TU | Редагувати<br>3<br>исттмто) 1<br>6<br>1<br>1      | амо<br>1,00(<br>5,00(<br>1,00( |
| оварні пози<br>22059945<br>67903223<br>00633542<br>8940325<br>4<br>умарно<br>К-сть рядків | ції<br>Статус лінії<br>3<br>3<br>3<br>3<br>4<br>Сумарна підт | Панель Melkco Poly Jack<br>Goodram DDR3-1600 40<br>Asus ZenBook Flip UX36<br>Nikon D750 Body офици<br>верджена к-сть | cet TPU для Xii<br>196MB PC3-121<br>0UA (UX360UA<br>1альная гарант | Назва товару<br>aomi Redmi Note 3 Pro Tr.<br>800 (GR1600D364L11/4G<br>A-C4344R) Black<br>тия! | ansparent (WP-N<br>) | IDXMRNO3TU | Pegaryeatin<br>3<br>ILTTMTU) 1<br>6<br>1<br>1     | амо<br>1,00(<br>5,00(<br>1,00( |

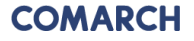

Создание и отправка ответного документа «Уведомление об отгрузке»

Документ «Уведомление об отгрузке» необходимо формировать на основе документа «Заказ»

| Comarch EDI Web × | DocumentFo                                                                                           | irm.aspx?id=9                                                    | 9SqzKt1Cmlq8ktoMekimeMSGY7er3Pjsbswq                                                                                                    | ZU6tghP8%2bOiUMqxZu                                                                                                    | ttNfkOka010X 🗸 🖒                                             | Wyszukaj     | 1.00                          | 199          | <mark>ר = ם = ×</mark><br>ר ★ ☆ |
|-------------------|----------------------------------------------------------------------------------------------------|------------------------------------------------------------------|----------------------------------------------------------------------------------------------------|----------------------------------------------------------------------------------------------------|--------------------------------------------------------------|--------------|-------------------------------|--------------|---------------------------------|
| СОМАРСН ЕДІ Web   | (ругие прило<br>DCBязи                                                                               | жения ECOD<br>Новый дон                                          | <ul> <li>Сотагсь EDI для логистики</li> <li>Унайте, как усовершанствовать<br/>обслужаване логистических прои<br/>обслужаване логистических прои<br/>кумент</li> <li>Сообщения (13)</li> <li>Наст</li> </ul> | сомаки                                                                                                    |                                                              |              | PARTNER D UA<br>2000000022366 | Изменить вид | Помощь Выход 🗐 🔨                |
|                   | Данные За                                                                                            | аголовка Увед                                                    | омление об отгрузке                                                                                                    | вести ванис                                                                                                    | пь 🔚 записать че                                             | рновик рате  | реслать                       |              |                                 |
|                   | Номер дон<br>(транспор<br>Дата доку<br>Время док<br>Дата пост<br>Время дос<br>Номер зак<br>Дата зака | сумента<br>тной накладно<br>мента<br>авки<br>тавки<br>саза<br>за | 58)<br>2018-07-11<br>2018-07-14<br>1235<br>2018-07-11<br>11<br>11<br>11<br>11<br>11<br>11<br>11<br>11<br>11                                                                                                 | Покупатель<br>Поставщик<br>Код поставщика<br>GLN кеста доставки<br>GLN конечного получат<br>Количество паллет<br>Количество паллет | 200000022367<br>PARTNER D UA<br>999000001187<br>200000022367 |              |                               |              |                                 |
|                   | Говарные                                                                                             | позиции                                                          |                                                                                                    | Д                                                                                                    | обавить Удалит                                               | ь Измения    | n.                            |              |                                 |
|                   | Nº n.n                                                                                               | Штрих-код то                                                     | вара Название продук                                                                                                    |                                                                                                    | Количество отгружено                                         | Цена без НДС |                               |              |                                 |
|                   | 1                                                                                                    | 1000000000                                                       | 0010 Товар_10                                                                                                    |                                                                                                    | 67,000                                                       | 2,00         | -                             |              |                                 |
|                   | 2                                                                                                    | 1000000000                                                       | 0019 Tosap_19                                                                                                    |                                                                                                    | 78,000                                                       | 35,00        |                               |              |                                 |
|                   | 3                                                                                                    | 1000000000                                                       | 0003 Tosap_3                                                                                                    |                                                                                                    | 9000,000                                                     | 23,00        |                               |              |                                 |
|                   | 4                                                                                                    | 1000000000                                                       | 0012 Tosap_12                                                                                                    |                                                                                                    | 678,000                                                      | 20,00        |                               |              |                                 |
|                   | 5                                                                                                    | 1000000000                                                       | 0014 Tosap_14                                                                                                    |                                                                                                    | 56,000                                                       | 7,00         |                               |              |                                 |
|                   | 6                                                                                                    | 10000000000                                                      | 0016 Tosap_16                                                                                                    |                                                                                                    | 7688,000                                                     | 50,00        |                               |              |                                 |
|                   | /                                                                                                    | 10000000000                                                      | OUI TOBAD_I                                                                                                    |                                                                                                    | 38,000                                                       | 10,00        | -                             |              |                                 |
|                   | Итоги                                                                                                |                                                                  |                                                                                                    |                                                                                                    |                                                              | - 74/0       |                               |              |                                 |
|                   | Количес                                                                                              | TRO CTOOK                                                        | Общее количество отгруженного                                                                                                    |                                                                                                    |                                                              |              |                               |              |                                 |
|                   | 11                                                                                                   |                                                                  | 17776,00                                                                                                    |                                                                                                    |                                                              |              |                               |              | ~                               |

COMARCH ED

#### Создание и отправка ответного документа «Серийные номера»

1.Документ Серийные номера (QUOTES) необходимо формировать на основе уже отправленного Уведомления об отгрузке (DESADV). 2.Необходимо выбрать и открыть нужное Уведомление об отгрузке и с помощью кнопки Создать Серийные номера/ Generate guotes в верхнем левом углу создать документ:

|           |                               |                |                                                                                         |             |                        |                          | 3              | Завантажити Зберегти | Переслати 30 | јерегти роб. вер. |
|-----------|-------------------------------|----------------|-----------------------------------------------------------------------------------------|-------------|------------------------|--------------------------|----------------|----------------------|--------------|-------------------|
| Header da | ata                           |                |                                                                                         |             |                        |                          |                |                      |              |                   |
| Номер     | документу                     |                |                                                                                         | n           | окупець                | 4829900023               | 799            |                      |              | 6                 |
|           |                               |                | Tone côce korose                                                                        |             |                        |                          |                |                      |              |                   |
| Дата д    | окументу                      |                | Doze ofice/structe                                                                      | n           | остачальник            | 9991027109               | 1764           |                      |              |                   |
| Час до    | кументу                       |                |                                                                                         | <u>©</u> м  | ісце доставки          | 4829900023               | 799            |                      |              | •                 |
| Предпо    | олагаемая дата до             | ставки         | 2018-08-23                                                                              | <b>i</b> 0  | держувач рахунка       |                          |                |                      |              | 6                 |
| Предпо    | Предполагаемое время доставки |                | 19:30                                                                                   | <b>О</b> кі | інцевий споживач       | 4829900023               | 799            |                      |              | 6                 |
| Номер :   | замовлення                    |                | TST8000113                                                                              |             |                        |                          |                |                      |              |                   |
| Дата за   | амовлення                     |                | 2018-08-23                                                                              | 1           |                        |                          |                |                      |              |                   |
| Номер     | поставки                      |                | TST8000113D                                                                             |             |                        |                          |                |                      |              |                   |
| Дата п    | оставки                       |                | 2018-08-23                                                                              | =           |                        |                          |                |                      |              |                   |
| Номер     | договору                      |                |                                                                                         |             |                        |                          |                |                      |              |                   |
| Валюта    | a                             |                |                                                                                         | •           |                        |                          |                |                      |              |                   |
| Товарні п | юзиції                        |                |                                                                                         |             |                        |                          |                |                      |              |                   |
|           |                               |                |                                                                                         |             |                        |                          |                |                      | Завантажити  | Редагувати        |
| Nº n.n.   | Номер заказа                  | EAN-код        | Назва товару                                                                            | Код покуг   | пця Арт. номер постач. | Кількість відвантаженого | Серійні номери | Одиниця вимірювання  | Ціна без ПДВ | Ціна з ПДВ        |
| 1         | TST8000113                    | 4260052182949  | be quiet! Silent Wings 2 140mm (BL063)                                                  | 724988      | BL063                  | 1,000                    | 0              | PCE                  | 8,33         | 10,00             |
| 2         | TST8000113                    | 11111111111111 | Сетевое зарядное устройство Anker PowerPort+ 1 QC3.0& PIQ +MicroUSB V3 Black (B2013L11) | 4954861     | B2013L11               | 1,000                    | 0              | PCE                  | 10,00        | 12,00             |
| 3         | TST8000113                    | 6902909867835  | Ergo VT-701 Black                                                                       | 247723      | VT-701 Black           | 1,000                    | 0              | PCE                  | 10,83        | 13,00             |
| 4         | TST8000113                    | 6901708775136  | Ergo ES-200i Bronze                                                                     | 410552      | ES-200i Bronze         | 1,000                    | 0              | PCE                  | 11,67        | 14,00             |
| 5         | TST8000113                    | 5025232711154  | Panasonic RP-HJE190E-W White                                                            | 171887      | RP-HJE 190E-W          | 1,000                    | 0              | PCE                  | 12,50        | 15,00             |
| -         |                               |                |                                                                                         |             |                        |                          |                |                      |              |                   |

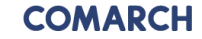

Создание и отправка документа «Каталог продукции»

Перечень продукции

Доступность товара

Цена

Рекомендуемая Розничная цена

Минимальное количество заказанного товара

Код УКТЗЕД

Артикул товара в сети

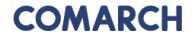

#### Создание и отправка документа «Каталог продукции»

Для облегчения работы с каталогом, был создан генератор Каталога товаров, который позволит с помощью специальной формы Excel быстро формировать файл XML.

#### Пример «Каталога продукции»

| RozetkaTest -> Каталог продуктів -> РОЗЕТКА           Дата обробки: 08/24/2018 11:19:33         Статус: Документ |                                             |                                                                                             |                                                   |                |                             |                      |                                |                                        |                        |                      |                 | аний чере     |        |                       |                |                                 |                                       |
|----------------------------------------------------------------------------------------------------|---------------------------------------------|---------------------------------------------------------------------------------------------|---------------------------------------------------|----------------|-----------------------------|----------------------|--------------------------------|----------------------------------------|------------------------|----------------------|-----------------|---------------|--------|-----------------------|----------------|---------------------------------|---------------------------------------|
| Поря<br>Дата                                                                                                    | адковий номер катал<br>а каталога продуктів | 180<br>3 201                                                                                | 1808241018 GLN Покупця<br>2018-08-24 GLN Продавця |                |                             |                      | 4829900023799<br>9991027109764 |                                        |                        |                      |                 |               |        |                       |                |                                 |                                       |
| N                                                                                                    | ЕАН Продукту                                | Назва товару                                                                                | Код постачальника                                 | Код<br>покупця | Код товару згідно з УКТ ЗЕД | Код<br>ставки<br>ПДВ | Ставка<br>ПДВ                  | Кіл-сть штук в<br>торговій<br>упаковці | Одиниця<br>вимірювання | Зворотня<br>упаковка | Ціна без<br>ПДВ | Ціна з<br>ПДВ | Знижка | Доступність<br>товара | Стан<br>складу | Рекомендована<br>роздрібна ціна | Мінімальна<br>кількість<br>замовлення |
| 1.                                                                                                    | 4894522059945                               | Панель Melkco Poly Jacket TPU для Xiaomi Redmi Note 3 Pro Transparent (WP-MDXMRNO3TULTTMTU) | WP-MDXMRNO3TULTTMTU                               | 4893155        | 0901210000                  | S                    | 20.00%                         |                                        | штука                  |                      | 0,83            | 1             |        | Так                   | 1000           | 1,3                             | 1                                     |
| 2.                                                                                                    | 5908267903223                               | Goodram DDR3-1600 4096MB PC3-12800 (GR1600D364L11/4G)                                       | GR1600D364L11/4G                                  | 128655         | 0901210000                  | S                    | 20.00%                         |                                        | штука                  |                      | 1,67            | 2             |        | Так                   | 1000           | 2,6                             | 1                                     |
| 3.                                                                                                    | 4712900633542                               | Asus ZenBook Flip UX360UA (UX360UA-C4344R) Black                                            | UX360UA-C4344R                                    | 4861607        | 0901210000                  | S                    | 20.00%                         |                                        | штука                  |                      | 2,5             | 3             |        | Так                   | 1000           | 3,9                             | 1                                     |
| 4,                                                                                                    | 18208940325                                 | Nikon D750 Body официальная гарантия!                                                       | VBA420AE                                          | 388883         | 0901210000                  | S                    | 20.00%                         |                                        | штука                  |                      | 3,33            | 4             |        | Так                   | 1000           | 5,2                             | 1                                     |
| 5.                                                                                                    | 111111111111111                             | Сетевое зарядное устройство Anker PowerPort+ 1 QC3.0& PIQ+MicroUSB V3 Black (B2013L11)      | B2013L11                                          | 4954861        | 0901210000                  | S                    | 20.00%                         |                                        | штука                  |                      | 10              | 12            |        | Так                   | 1000           | 15,6                            | 1                                     |
| 6.                                                                                                    | 6902909867835                               | Ergo VT-701 Black                                                                           | VT-701 Black                                      | 247723         | 0901210000                  | S                    | 20.00%                         |                                        | штука                  |                      | 10,83           | 13            |        | Так                   | 1000           | 16,9                            | 1                                     |
| 7.                                                                                                    | 6901708775136                               | Ergo ES-200i Bronze                                                                         | ES-200i Bronze                                    | 410552         | 0901210000                  | s                    | 20.00%                         |                                        | штука                  |                      | 11,67           | 14            |        | Так                   | 1000           | 18,2                            | 1                                     |
| 8.                                                                                                    | 5025232711154                               | Panasonic RP-HJE190E-W White                                                                | RP-HJE190E-W                                      | 171887         | 0901210000                  | S                    | 20.00%                         |                                        | штука                  |                      | 12,5            | 15            |        | Так                   | 1000           | 19,5                            | 1                                     |
| 9.                                                                                                    | 4548736008762                               | Sony MDR-EX150 Black (MDREX150B.E)                                                          | MDREX150B.E                                       | 1190585        | 0901210000                  | S                    | 20.00%                         |                                        | штука                  |                      | 13,33           | 16            |        | Так                   | 1000           | 20,8                            | 1                                     |
| 10.                                                                                                    | 4712702628203                               | Silicon Power microSDXC 64 GB Class 10 UHS-I Elite + ad (SP064GBSTXBU1V10SP)                | SP064GBSTXBU1V10SP                                | 193287         | 0901210000                  | S                    | 20.00%                         |                                        | штука                  |                      | 14,17           | 17            |        | Так                   | 1000           | 22,1                            | 1                                     |
| 11.                                                                                                    | 4260052182949                               | be quiet! Silent Wings 2 140mm (BL063)                                                      | BL063                                             | 724988         | 0901210000                  | S                    | 20.00%                         |                                        | штука                  |                      | 0,83            | 1             |        | Так                   | 1000           | 1,3                             | 1                                     |

#### Просмотр отправленных документов

| mttps://www.eco                                                                                                    | od.com.ua/App/Pages/Outbo                                                                                      | x.aspx                                                               |                                                                               |                                                                                                    |                                                                                                    | + ≜ C Wys                                                                                                    | szukaj                                      | Q                                      | · 1     |
|----------------------------------------------------------------------------------------------------|----------------------------------------------------------------------------------------------------|----------------------------------------------------------------------|-------------------------------------------------------------------------------|----------------------------------------------------------------------------------------------------|----------------------------------------------------------------------------------------------------|----------------------------------------------------------------------------------------------------|---------------------------------------------|----------------------------------------|---------|
| омаксн                                                                                                    | х<br>EDI Web Др<br>Исходящие 🔗 Взаимо                                                                          | угне приложения ЕСО<br>связи 📑 Новый /                               | ро 🗧                                                                          | Сотагсь EDI для логи<br>Узнайте, как усовершенств<br>обслуживание логистическ<br>Сообщения (13)            | истики Сомакси ва<br>констрациссов                                                                  |                                                                                                    | PARTNER D UA<br>2000000022366 Visite        | знить вид   Помс<br>Язык               | ощь Выс |
| оиск 🕙 Выбр                                                                                                    | ать фильтр:                                                                                                    | 2                                                                    | Энистить фильтры                                                              |                                                                                                    |                                                                                                    |                                                                                                    |                                             |                                        | *       |
| лучатель:                                                                                                    | V                                                                                                    | Дата обработки от:<br>Дата обработки до:                             |                                                                               | Статус дон                                                                                                 | кумента: 🗌 Все<br>натан                                                                             |                                                                                                    |                                             |                                        |         |
| мер документа:                                                                                                    |                                                                                                    | Дата документа от:                                                   |                                                                               | 🖸 Реализ                                                                                                   | зован                                                                                               |                                                                                                    |                                             |                                        |         |
| Номер исходного документ                                                                                                    | a                                                                                                    | Дата документа до:                                                   |                                                                               | некорр                                                                                                    | ректно                                                                                              |                                                                                                    |                                             |                                        |         |
| Номер исходного документ<br>Дополнительно                                                                                                    | a                                                                                                    | Дата документа до:                                                   |                                                                               | Hekop;                                                                                                    | ректно                                                                                              | ь документы                                                                                                    |                                             |                                        | *       |
| Номер исходного документ<br>Дополнительно<br>рейти вниз                                                                                                    | a                                                                                                    | Дата докунента до:                                                   |                                                                               | некор;                                                                                                    | ректно                                                                                              | гь документы                                                                                                    |                                             |                                        | *       |
| Нонер исходного документ<br>Дополнительно<br>рейти вниз<br>2 1 2 1-5 / 5                                                                                                    | a                                                                                                    | Дата докунента до:                                                   |                                                                               |                                                                                                    | ректно                                                                                              | ть документы                                                                                                    | Количество докулиентов и                    | на странице: 10<br>Статус              | *       |
| Нонер исходного документ<br>Дополнительно<br>рейти вино<br>№ 1-5/5<br>№ Получатель                                                                                                    | тип документа                                                                                                  | Дата документа до:<br>Номер документа                                | Дата документа                                                                | Дата обработки                                                                                             | ректно<br>Показат<br>Точка доставки                                                                 | гь документы<br>Статус обработки                                                                                                    | Количество документов и<br>Статусы          | на странице: 10<br>Статус<br>обработки | *       |
| Нонер исходного документ<br>Дополнительно<br>рейти вниз<br>1 ≥ 1-5/5<br>№ Получатель<br>1 РАКТИКЕ S UA                                                                                                    | а<br>Тип документа<br>Узедомление об отгрузке                                                                  | Дата документа до:<br>Номер документа<br>676                         | Дата документа<br>10.07.2018                                                  | Дата обработки<br>10.07.2018 21:28:30                                                                      | ректно<br>Показат<br>Точка доставки<br>РАКТИЕК S UA                                                 | гь документы<br>Статус обработки<br>Документ отправлен Партнеру.                                                                                                    | Количество документов и<br>Статусы<br>2 😁 💿 | на странице: 10<br>Статус<br>обработки | ×<br>•  |
| Нонер исходного документ<br>Дополнительно<br>рейти вниз<br>1 ≥ 1-5/5<br>№ Получатель<br>1 РАКТИЕК UA<br>2 РАКТИЕК S UA                                                                                                    | га<br>Тип документа<br>Узедомление об отгрузке<br>Узедомление об отгрузке                                      | Дата документа до:<br>Номер документа<br>676<br>67                   | <u>Дата документа</u><br>10.07.2018<br>10.07.2018                             | Дата обработки<br>10.07.2018 21:28:30<br>10.07.2018 21:27:49                                               | ректно<br>Показал<br>Точка доставки<br>РАКТИЕК S UA<br>РАКТИЕК S UA                                 | гь документы<br>Статус обработки<br>Документ отправлен Партнеру,<br>Документ отправлен Партнеру,                                                                                                 | Количество документов и<br>Статусы          | на странице: 10<br>Статус<br>обработки | ×<br>×  |
| Номер исходного докумен<br>Дополнительно<br>рейти вниз<br>1 2 Лалтиен Силание<br>1 Рактиен Силание<br>2 Рактиен Силание<br>3 Рактиен Силание<br>3 Рактиен Силание<br>3 Рактиен Силание<br>3 Рактиен Силание<br>3 Рактиен Силание<br>3 Рактиен Силаниен<br>3 Рактиен Силаниен<br>3 Рактиен Силаниен<br>3 Рактиен Силаниен<br>3 Рактиен Силаниен<br>3 Рактиен Силаниен<br>3 Рактиен Силаниен<br>3 Рактиен Силаниен<br>3 Рактиен Силаниен<br>3 Рактиен Силаниен<br>3 Рактиен Силаниен<br>3 Рактиен Силаниен<br>3 Рактиен Силаниен<br>3 Рактиен<br>3 Рактиен Силаниен<br>3 Рактиен Силаниен<br>3 Рактиен<br>3 Рактиен<br>3 Р | га<br>Тип документа<br>Узедомление об отгрузке<br>Узедомление об отгрузке<br>Нагладная                         | Дата документа до:<br>Номер документа<br>676<br>67<br>5              | Дата документа<br>10.07.2018<br>10.07.2018<br>10.07.2018                      | Дата обработки<br>10.07.2018 21:28:30<br>10.07.2018 21:27:49<br>10.07.2018 21:25:43                        | ректно<br>Показал<br>Точка доставки<br>РАКТИЕК S UA<br>РАКТИЕК S UA<br>РАКТИЕК S UA                 | гь документы<br>Статус обработки<br>Документ отправлен Партнеру.<br>Документ отправлен Партнеру.<br>Документ отправлен Партнеру.                                                                 | Количество документов н<br>Статусы          | на странице: 10<br>Статус<br>обработки |         |
| Номер исходного докумен<br>Дополнительно<br>рейти вниз<br>1 рактие в UA<br>2 рактие в UA<br>3 рактие в UA<br>4 рактие в UA<br>4 рактие в UA<br>5 рактие в UA                                                                                                    | га<br>Тип документа<br>Узедомление об отгрузке<br>Узедомление об отгрузке<br>Накладная<br>Подтверждение заказа | Дата документа до:<br>Номер документа<br>676<br>67<br>5<br>0R_1<br>2 | <u>Дата документа</u><br>10.07.2018<br>10.07.2018<br>10.07.2018<br>09.07.2018 | Дата обработки<br>10.07.2018 21:28:30<br>10.07.2018 21:27:49<br>10.07.2018 21:25:43<br>09.07.2018 11:15:35 | ректно<br>Показат<br>Точка доставки<br>PARTNER S UA<br>PARTNER S UA<br>PARTNER S UA<br>PARTNER S UA | гь документы<br>Статус обработки<br>Аскумент отправлен Партнеру,<br>Аскумент отправлен Партнеру,<br>Аскумент отправлен Партнеру,<br>Аскумент отправлен Партнеру,<br>Аскумент отправлен Партнеру, | Количество документов п<br>Статусы          | на странице: 10<br>Статус<br>обработки |         |

COMARCH ED

## РАБОТА С ЮРИДИЧЕСКИ ЗНАЧИМЫМИ ЭЛЕКТРОННЫМИ ДОКУМЕНТАМИ (ЮЗД) В ВЕБ-ПРИЛОЖЕНИИ COMARCH EDI E-INVOICING

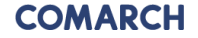

Для начала работы с ЮЗД необходимо заполнить Раздел – «Данные пользователя» во вкладке Настройки:

| GLN                                                                                              | 9991027109764         |
|--------------------------------------------------------------------------------------------------|-----------------------|
| Назва                                                                                            | RozetkaTest           |
| Адреса                                                                                           | Киев, ул. Солнечная 1 |
| Вулиця і номер                                                                                   | ул. Солнечная 1       |
| Місто                                                                                            | Киев                  |
| Поштовий індекс                                                                                  | 123456                |
| Код ISO країни                                                                                   | UA                    |
| Номер телефона                                                                                   | 044000000             |
| ІПН<br>(Індивідуальний<br>Податковий<br>Номер)                                                   | 13131313              |
| Реєстраційний<br>номер?                                                                          |                       |
| Номер рахунку                                                                                    |                       |
| Тип платника<br>податків                                                                         | Юридична особа        |
| Тип платника                                                                                     |                       |
| Єдиний державний<br>реестр підприємств<br>та організацій<br>України (ЄДРПОУ)                     | 13131313              |
| Назва банку                                                                                      |                       |
| Міжнародний код<br>фінансової<br>установи                                                        |                       |
| Номер Свідоцтва<br>про реєстрацію                                                                |                       |
| Посада особи, яка<br>має право підпису                                                           | бугалтер              |
| П.І.Б. особи, яка<br>має право підпису                                                           | Іванов П.П.           |
| Реєстраційний<br>номер облікової<br>картки платника<br>податків особи, що<br>підписує документ   | 11111111111111        |
| Префікс<br>постачальника                                                                         |                       |
| Код виду<br>діяльності, що<br>передбачає<br>спеціальний<br>режим<br>оподаткування<br>(2,3 або 5) |                       |
| Регіон                                                                                           | 4                     |
| Район                                                                                            | 68                    |
| Номер філії                                                                                      |                       |
| Пункти, статті,<br>підрозділи,<br>розділи<br>Податкового<br>кодексу України                      | стаття                |

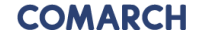

После отправки документа Уведомление об отгрузке поставщик формирует документ Товарная накладная (DELNOTE\_TN) на основе документа Уведомление об отгрузке (DESADV).

|                                                                                                    |                | Д                           | ата обробки: 09/13/2018 17:24:51                                                                          | RozetkaTest -> DELNOT_TN -> PO3ETKA                                                                                                    |             | Статус: Документ був | правильно опра | цьований чере     |                                                        |                                |          |              |
|----------------------------------------------------------------------------------------------------|----------------|-----------------------------|----------------------------------------------------------------------------------------------------|----------------------------------------------------------------------------------------------------|-------------|----------------------|----------------|-------------------|--------------------------------------------------------|--------------------------------|----------|--------------|
| Номер накладної<br>Дата накладної<br>ІПН покупця<br>ІПН пордавця<br>ІПН пордавця<br>ІПN пордавця<br>ІLN відправника замовлення<br>Вхідний складський номер<br>Номер замовлення<br>Дата замовлення |                |                             | тест<br>13-09-2018<br>321321321<br>4829900023799<br>13131313<br>9991027109764<br>ТБТ8000113<br>23-08-2018 | Тип накладної<br>Дата та час відправлення документу<br>Валюта накладної<br>ILN кісця доставки<br>ILN кісця доставки<br>ILN кому виставляється рахунок<br>ILN платника<br>Номер повідомлення про відвантаження |             |                      |                |                   | Гривня<br>48299000<br>48299000<br>48299000<br>т5т80001 | 23799<br>23799<br>23799<br>13D |          |              |
| П.н.                                                                                                    | ЕАН товару     | Код товару згідно з УКТ ЗЕД | На                                                                                                    | зва товару                                                                                                    | Код покупця | Код постачальника    | Кількість      | Одиниця<br>виміру | Ціна                                                   | Ставка ПДВ                     | Сума ПДВ | Сума без ПДВ |
| 1                                                                                                    | 5025232711154  | 901210000                   | Panasonic RP-HJE190E-W White                                                                              |                                                                                                    | 171887      | RP-HJE190E-W         | 1.000          | шт.               | 12.50                                                  | 20.00                          | 2.50     | 12.50        |
| 2                                                                                                    | 4712702628203  | 901210000                   | Silicon Power microSDXC 64 GB Class 10 UHS-I Elite + ad (SPO                                              | 64GBSTXBU1V10SP)                                                                                                    | 193287      | SP064GBSTXBU1V10SP   | 1.000          | шт.               | 14.17                                                  | 20.00                          | 2.83     | 14.17        |
| 3                                                                                                    | 6902909867835  | 901210000                   | Ergo VT-701 Black                                                                                         |                                                                                                    | 247723      | VT-701 Black         | 1.000          | шт.               | 10.83                                                  | 20.00                          | 2.17     | 10.83        |
| 4                                                                                                    | 6901708775136  | 901210000                   | Ergo ES-200i Bronze                                                                                       |                                                                                                    | 410552      | ES-200i Bronze       | 1.000          | шт.               | 11.67                                                  | 20.00                          | 2.33     | 11.67        |
| 5                                                                                                    | 4260052182949  | 901210000                   | be quiet! Silent Wings 2 140mm (BL063)                                                                    |                                                                                                    | 724988      | BL063                | 1.000          | шт.               | 8.33                                                   | 20.00                          | 1.67     | 8.33         |
| 6                                                                                                    | 4548736008762  | 901210000                   | Sony MDR-EX150 Black (MDREX150B.E)                                                                        |                                                                                                    | 1190585     | MDREX150B.E          | 1.000          | шт.               | 13.33                                                  | 20.00                          | 2.67     | 13.33        |
| 7                                                                                                    | 11111111111111 | 901210000                   | Сетевое зарядное устройство Anker PowerPort+ 1 QC3.0& PIQ                                                 | +MicroUSB V3 Black (B2013L11)                                                                                                    | 4954861     | B2013L11             | 1.000          | шт.               | 10.00                                                  | 20.00                          | 2.00     | 10.00        |

| Всього:     |          |           |  |  |  |  |  |  |  |
|-------------|----------|-----------|--|--|--|--|--|--|--|
| ума без ПДВ | Сума ПДВ | Сума з ПД |  |  |  |  |  |  |  |
| 80.83       | 16.17    | 97        |  |  |  |  |  |  |  |
|             |          |           |  |  |  |  |  |  |  |

COMARCH

- Поставщик подписывает документ Товарная накладная (DELNOTE\_TN) в решении Comarch EDI E-Invoicing своей ЭЦП и отправляет компании Розетка.
- Компания Розетка отправляет поставщику документ Уведомление о приемке (RECADV), в котором указана информация о полноте приемки товара (<u>неполная приемка</u> – есть расхождения, <u>полная приемка</u> – нет расхождений).

| РОЗЕТКА -> Повідомлення про прийом -> RozetkaTest<br>Дата обробки: 08/23/2018 13:33:12 Статус: Новий |                                                          |                                                                    |                                                        |                                  |                                                                              |                 |                    |                   |                      |              |                      |                |   |
|----------------------------------------------------------------------------------------------------|----------------------------------------------------------|--------------------------------------------------------------------|--------------------------------------------------------|----------------------------------|------------------------------------------------------------------------------|-----------------|--------------------|-------------------|----------------------|--------------|----------------------|----------------|---|
|                                                                                                    |                                                          |                                                                    |                                                        |                                  | Загодовок                                                                    |                 |                    |                   |                      |              |                      |                |   |
| №Д(<br>Дата<br>№3а<br>№По                                                                            | жументу<br>документу<br>мовлення<br>відомлення про відва | ангаження                                                          | TST80001126<br>2018-08-23<br>TST8000113<br>TST8000113D |                                  | Дата доставки<br>Дата прийому товару<br>Тип документу<br>Номер постачальника |                 |                    |                   | 2018-08<br>Оригінал  | 8-23<br>n    |                      |                | _ |
|                                                                                                    |                                                          | Продавець                                                          |                                                        |                                  | Покупець                                                                     |                 |                    |                   | Місце /              | доставки     |                      |                | _ |
| GLN<br>Назва                                                                                         |                                                          | 999102/109/64<br>RozetkaTest                                       | GLN<br>Назва                                           | 4829900023799<br>T3OB PO3ETKA.YA |                                                                              |                 | GLN<br>Назва       | 482990<br>T3OB P( | 0023799<br>ЭЗЕТКА.УА |              |                      |                |   |
| Адре                                                                                                 | Haзва RozetkaTest<br>Адреса Киев, ул. Солнечная 1        |                                                                    |                                                        |                                  |                                                                              |                 |                    |                   |                      |              |                      |                |   |
| N♀                                                                                                   | EAN код                                                  | Назва товару                                                       |                                                        | Код покупця                      | Код постачальника                                                            | Замовлена к-сть | Відвантажена к-сть | Прийнята к-сть    | Ставка ПДВ %         | Цена без НДС | Ціна без ПДВ         | Одиниця виміру |   |
| 1.                                                                                                   | 5025232711154                                            | Panasonic RP-HJE190E-W White                                       |                                                        | 171887                           | RP-HJE190E-W                                                                 | 1               | 1                  | 1                 | 20                   | 12,5         | 12.5                 | шт.            |   |
| 2.                                                                                                   | 4712702628203                                            | Silicon Power microSDXC 64 GB Class 10 UHS-I Elite + ad (SP064GBS  | TXBU1V10SP)                                            | 193287                           | SP064GBSTXBU1V10SP                                                           | 1               | 1                  | 1                 | 20                   | 14,17        | 14.17                | шт.            |   |
| 3.                                                                                                   | 4260052182949                                            | be quiet! Silent Wings 2 140mm (BL063)                             |                                                        | 724988                           | BL063                                                                        | 1               | 1                  | 1                 | 20                   | 0,83         | 8.33                 | шт.            |   |
| 4.                                                                                                   | 4548736008762                                            | Sony MDR-EX150 Black (MDREX150B.E)                                 |                                                        | 1190585                          | MDREX150B.E                                                                  | 1               | 1                  | 1                 | 20                   | 13,33        | 13.33                | шт.            |   |
| 5.                                                                                                   | 6901708775136                                            | Ergo ES-200i Bronze                                                |                                                        | 410552                           | ES-200i Bronze                                                               | 1               | 1                  | 1                 | 20                   | 11,67        | 11.67                | шт.            |   |
| 6.                                                                                                   | 6902909867835                                            | Ergo VT-701 Black                                                  |                                                        | 247723                           | VT-701 Black                                                                 | 1               | 1                  | 1                 | 20                   | 10,83        | 10.83                | шт.            |   |
| 7.                                                                                                   | 11111111111111                                           | Сетевое зарядное устройство Anker PowerPort+ 1 QC3.0& PIQ+MicroUSB | V3 Black (B2013L11)                                    | 4954861                          | B2013L11                                                                     | 1               | 1                  | 1                 | 20                   | 10           | 10                   | шт.            |   |
|                                                                                                    |                                                          |                                                                    |                                                        |                                  |                                                                              |                 |                    |                   |                      |              | Всі<br>К-сть рядків: | 2000:          | 7 |

#### Полная приемка

- Компания Розетка подписывает документ Товарная накладная (DELNOTE\_TN) своей ЭЦП и отправляет поставщику.
- Компания Розетка не отправляет поставщику документ Акт расхождений (COMDIS).
- На основе уже сформированного документа Товарная накладная (DELNOTE\_TN) поставщик формирует документ Налоговая накладная (DECLAR\_NN).

|                 | Дата обробки: 08/23                                                          | RozetkaTest -> По.<br>3/2018 14:22:39           | даткова накладна - Оригінал -> РОЗЕТКА                      | Статус: Документ був правильно опра | цьований че                 | epe          |                                         |                                                  |               |                                                                                                    |
|-----------------|------------------------------------------------------------------------------|-------------------------------------------------|-------------------------------------------------------------|-------------------------------------|-----------------------------|--------------|-----------------------------------------|--------------------------------------------------|---------------|----------------------------------------------------------------------------------------------------|
|                 |                                                                              |                                                 | Заголовок                                                   |                                     |                             |              |                                         |                                                  |               |                                                                                                    |
| Ви,             | д цивільно-правового договору від № 1                                        |                                                 |                                                             |                                     |                             |              |                                         |                                                  |               |                                                                                                    |
| Фу<br>Пој<br>Да | никція документа Оригінал<br>рядковий номер 8000113<br>тавилиски ПН 23082018 |                                                 |                                                             |                                     |                             |              |                                         |                                                  |               |                                                                                                    |
|                 | Покуп                                                                        | ець                                             |                                                             | Продавець                           |                             |              |                                         |                                                  |               |                                                                                                    |
| На:<br>Інд      | зва<br>дивідуальний податковий номер                                         | PO3ETKA<br>321321321                            | Назва<br>Індивідуальний податковий номер                    |                                     | Rozetka<br>131313           | Test<br>13   |                                         |                                                  |               |                                                                                                    |
| Hor<br>Mic      | мер свідоцтва про реєстрацію платника<br>гцезнаходження                      | 123456,Улица,Город                              | Номер свідоцтва про реєстрацію платника<br>Місцезнаходження |                                     | 123456                      | ,Киев,ул. Со | лнечная 1                               |                                                  |               |                                                                                                    |
| N₽              |                                                                              | Номенклатура постачання товарів/послуг продавця |                                                             | Код товару згідно з УКТ ЗЕД         | Одиниця<br>виміру<br>товару | Кількість    | Ціна<br>постачання<br>одиниці<br>товару | Обсяги<br>постачання<br>без<br>урахування<br>ПДВ | Код<br>ставки | Обсяги<br>постачання<br>(база<br>оподаткування)<br>без урахування<br>податку на<br>додану вартість |
| 1               | Panasonic RP-HJE190E-W White;GTIN:5025232711154;IDBV:171887                  |                                                 |                                                             | 0901210000                          | шт                          | 1.000        | 12.50                                   | 12.50                                            | 20            | 12.50                                                                                              |
| 2               | Silicon Power microSDXC 64 GB Class 10 UHS-I Elite + ad (SP064GBSTXBU1V10SP  | );GTIN:4712702628203;IDBV:193287                |                                                             | 0901210000                          | шт                          | 1.000        | 14.17                                   | 14.17                                            | 20            | 14.17                                                                                              |
| З               | Ergo VT-701 Black;GTIN:6902909867835;IDBY:247723                             |                                                 |                                                             | 0901210000                          | шт                          | 1.000        | 10.83                                   | 10.83                                            | 20            | 10.83                                                                                              |
| 4               | Ergo ES-200i Bronze;GTIN:6901708775136;IDBV:410552                           |                                                 |                                                             | 0901210000                          | шт                          | 1.000        | 11.67                                   | 11.67                                            | 20            | 11.67                                                                                              |
| 5               | be quiet! Silent Wings 2 140mm (BL063);GTIN:4260052182949;IDBY:724988        |                                                 |                                                             | 0901210000                          | шт                          | 1.000        | 8.33                                    | 8.33                                             | 20            | 8.33                                                                                               |
| 6               | Sony MDR-EX150 Black (MDREX150B.E);GTIN:4548736008762;IDBV:1190585           |                                                 |                                                             | 0901210000                          | шт                          | 1.000        | 13.33                                   | 13.33                                            | 20            | 13.33                                                                                              |
| 7               | Сетевое зарядное устройство Anker PowerPort+ 1 QC3.0& PIQ+MicroUSB V3 Black  | (B2013L11);GTIN:11111111111111;IDBV:4954861     |                                                             | 0901210000                          | шт                          | 1.000        | 10.00                                   | 10.00                                            | 20            | 10.00                                                                                              |
|                 |                                                                              |                                                 |                                                             |                                     |                             |              | В                                       | сього:                                           |               |                                                                                                    |
|                 |                                                                              |                                                 |                                                             |                                     | Сума, що пі                 | ідлягає опод | цаткуванню г                            | по основній с                                    | гавці         | 80.83                                                                                              |
|                 |                                                                              |                                                 |                                                             |                                     | Сума ПДВ (                  | основна ста  | вка)                                    |                                                  |               | 16.17                                                                                              |

#### Неполная приемка

 Если приемка товара со стороны компания Розетка была неполная, тогда сеть отправляет поставщику документ Акт расхождений (COMDIS).

|                                 |                                                                                           | Дата обробки: 08/                                                              | 23/2018 13:30:53             | POJET                    | КА -> Комерційна дискусія ->                | • RozetkaTest             | Стату                                | : Новий           |                                                                 |                |
|---------------------------------|-------------------------------------------------------------------------------------------|--------------------------------------------------------------------------------|------------------------------|--------------------------|---------------------------------------------|---------------------------|--------------------------------------|-------------------|-----------------------------------------------------------------|----------------|
| Ном<br>Дат<br>Час<br>Ном<br>Дат | ер документа<br>а документа<br>документа<br>ер документа підстави<br>а документа підстави | Заголовок<br>T5T8000115_1<br>2018-08-23<br>13:30<br>T5T8000115TN<br>2018-08-23 | G                            | SLN<br>іазва покупця     | <b>Покупець</b><br>4829900023799<br>РОЗЕТКА |                           | GLN<br>Назва постачальника<br>Адреса | 999<br>Roz<br>Кие | Постачальник<br>91027109764<br>2etkaTest<br>ев. ул. Солнечная 1 |                |
| №<br>n.n.                       | EAN-код                                                                                   |                                                                                | Назва това                   | ару                      |                                             | К-сть - документ підстава | К-сть ф                              | актична           | К-сть недостачі                                                 | К-сть надлишку |
| 1,                              | 4712900633542                                                                             |                                                                                | Asus ZenBook Flip UX360UA (U | IX360UA-C4344R) Black    |                                             | 2                         |                                      | 1                 | 1                                                               |                |
| 2.                              | 5908267903223                                                                             | Good                                                                           | ram DDR3-1600 4096MB PC3-:   | 12800 (GR1600D364L11/4G) |                                             | 3                         |                                      | 6                 |                                                                 | 3              |
| 3.                              | 4260052182949                                                                             |                                                                                | be quiet! Silent Wings 2     | 140mm (BL063)            |                                             | 0                         |                                      | 1                 |                                                                 | 1              |
|                                 |                                                                                           |                                                                                |                              |                          |                                             |                           |                                      |                   |                                                                 |                |

#### Неполная приемка

Поставщик на основе уже созданного документа Товарная накладная (DELNOTE\_TN) формирует новый документ Товарная накладная (DELNOTE\_TN), с учетом информации о принятом товаре на основе документа Уведомление о приемке (RECADV) и Акта расхождений (COMDIS).

Поставщик подписывает документ Товарная накладная (DELNOTE\_TN) в решении Comarch EDI E-Invoicing своей ЭЦП и отправляет компании Розетка. В данном случае поставщику недоступна функция формировки Налоговой накладной на основе Товарной накладной.

На основе нового документа Товарная накладная (DELNOTE\_TN) поставщик формирует и подписывает документ Налоговая накладная (DECLAR\_NN).

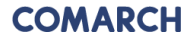

#### **COMARCH EDI E-INVOICING:**

- Сохранение документов для Отправителя и Получателя в одном месте
- Доступ к сохраненным документам в он-лайн режиме через защищенный канал
- Веб-интерфейс на 11 языках

## COMARCH EDI E-INVOICING позволяет:

- Распечатать один или несколько документов (с визуализацией ЭЦП);
- Сохранить на компьютер один или несколько документов;
- Массово подписывать документы ЭЦП;
- Предусмотрена возможность поиска и фильтрации документов как по дате обработки (название поля «Обработка данных»), так и по дате выписки документов (название поля: «Дата документа»);
- Возможность сохранения документов в E-Invoicing Archive на протяжении 3-х лет.

| COM               | ARCH E                |                   | llarge Conserd | kem ₹                       |                     |               |                  |                             |               |                                      |             |               | 1                 | DVKDMPANLIAREDI / adm        | n <u>Ustan</u> i | nia Walazai |
|-------------------|-----------------------|-------------------|----------------|-----------------------------|---------------------|---------------|------------------|-----------------------------|---------------|--------------------------------------|-------------|---------------|-------------------|------------------------------|------------------|-------------|
| 4rchiv            | um                    |                   |                |                             |                     |               |                  |                             |               |                                      |             |               |                   |                              |                  | - 1         |
|                   |                       |                   |                |                             |                     |               |                  |                             |               |                                      |             |               |                   |                              |                  |             |
| ₿ D               | okumenty              | / Podpis          | 80             | drzucone 🦼                  | Uzytkownicy         |               |                  |                             |               |                                      |             |               |                   |                              |                  |             |
| Filtry st         | atustu 🔻              |                   |                |                             |                     |               |                  |                             |               |                                      |             |               |                   |                              |                  |             |
| Nazva p           | ola:                  | Numer dokumentu   | •              | Data dokumentu              | od                  | do            | Naziva pola:     | GLN sprzedającego           |               |                                      |             |               |                   |                              |                  |             |
| Wartość           | pola                  |                   |                | Cata przetvarzania          | od 2017-04-27       | do            | Wartość pola:    |                             |               |                                      |             |               |                   |                              |                  |             |
| Typ dok<br>Kenzel | unetta<br>i dokunetta | <u> </u>          |                | Kwota teutto<br>Kwota netto | od                  | do do         | Naziva pola:     | GLN kupującego              | 1             |                                      |             |               |                   |                              |                  |             |
|                   |                       |                   |                |                             |                     |               | Wartosc pola     |                             |               | Wyswell dokumenty                    |             |               |                   |                              |                  |             |
| Paid              | <u>na di?</u>         |                   |                |                             |                     |               |                  |                             |               |                                      |             |               |                   |                              | 1                | 16/6 10 *   |
|                   | Typ dokumer           | ta Numerdokumentu | Data dokument  | tu - Dətə przetivarzani     | a GLN spraetlajaceg | GN kupujetego | NP sprzedającego | Nazwa sprzedającego         | NP kupujerego | Nazwa kupującego                     | Kvota netto | Rivota brutto | Statusy podpisowe | Status rejestracji – Statusy | operacyjne       |             |
| 8 .               | M                     | 112               | 2017-04-34     | 2017-05-11 17:114           | 9                   |               | 355796426551     | тов компания редмолс трейд  | 330491926510  | TOB «WETPO KELL BHO KERT HKPAÖHA»    | 15600,00    | 18720,00      | 2007-45-11        | 207                          | o<br>45-11       | 9 1 3       |
|                   | TN.                   | 589               | 2017-04-34     | 2017-05-00 17/090           | 2 999602706895      | 4820086630009 | 355736426551     | ТСВ КОМПАНИЯ РЕДІМЛІС ТРЕЙД | 330491926510  | TOB «WETPO KELL BHJ KEPI (HIPAÍHA»   |             | 18720,00      | 2007-05-11        |                              |                  | ۹ 🗄 🔁       |
|                   | M                     | 78                | 2017-04-18     | 2017-05-11 16523            | В                   |               | 355736426551     | ТСВ КОМПАНИЯ РЕДІМЛІС ТРЕЙД | 320491926510  | 108 - WETPO KELL BYLJ KEPL INPAÚKA-  | 7200,00     | 8640,00       | 2007-05-11        | 205                          | o<br>45-11       | 9 8 9       |
| 8.4               | 'N                    | 555               | 2027-04-18     | 2017-05-11 16491            | 1 9991027016895     | 4820086630009 | 355736426551     | ТОВ КОМПАНИЯ РЕДМИЛС ТРЕЙД  | 320491926510  | TOB -AVETPO KELL BHJ KEPL INPAŬHA-   |             | 8640,00       | 2007-05-11        | 20                           | o<br>45-11       | 9 8 9       |
|                   | NN                    | π                 | 2017-04-18     | 2017-05-11 14:445           | 15                  |               | 355736426551     | ТСВ КОМПАНИЯ РЕДМИЛС ТРЕЙД  | 300491826510  | TOB - METPO KELL BHJ, KEM INIPALHA-  | 15800,00    | 20160,00      | 2017-05-11        | 202                          | 0                | 9 8 9       |
| 8 A               | TN .                  | 554               | 2017-04-18     | 2017-05-11 14:403           | 4 9996.027016895    | 4820086630009 | 355736426551     | TOB KOMTAHIR PELIMINC TREÄL | 300491826510  | TOB - WETPO KELL BHJ, KEVI, MIZAÁHA- |             | 20160,00      |                   |                              | 0                | 9 8 9       |
|                   |                       |                   |                |                             |                     |               |                  |                             |               |                                      |             |               | 2021012           | 20                           | 1011             |             |
| Parkt             | do gáry               |                   |                |                             |                     |               |                  |                             |               |                                      |             |               |                   |                              |                  |             |
|                   |                       |                   |                |                             |                     |               |                  |                             |               |                                      |             |               |                   |                              |                  | Akcje       |
|                   |                       |                   |                |                             |                     |               |                  |                             |               |                                      |             |               |                   |                              |                  |             |
|                   |                       |                   |                |                             |                     |               |                  |                             |               |                                      |             |               |                   |                              |                  |             |
|                   |                       |                   |                |                             |                     |               |                  | MacBook                     |               |                                      |             |               |                   |                              |                  |             |

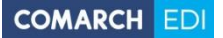

Bropy

Закладка Документы: Список документов, сохраненных в Электронном архиве после нанесения ЭЦП.

Закладка Подпись: Список документов, предназначенных для подписания поставщиком. В случае Налоговых накладных и корректировок, в закладке появляются только те документы, которые прошли проверку на Платформе Comarch EDI.

Закладка Отклоненные: Список документов, которые по какой-то причине были отклонены. Функционал опциональный, индивидуальный в рамках конкретного проекта.

| U Me       | enu Ar e-Inv                       | roicing                   | × +             |                  | _                   | _               | _              |                 | 1222.22                       |                |               | 100 March 100            |                        | _                              | _                    | _              | ₹                   | _ 0 _ X      |
|------------|------------------------------------|---------------------------|-----------------|------------------|---------------------|-----------------|----------------|-----------------|-------------------------------|----------------|---------------|--------------------------|------------------------|--------------------------------|----------------------|----------------|---------------------|--------------|
| *          | → C H                              | Comarch S.J               | . [PL] einvoid  | cing.comar       | chedi.com/UA/app/T  | abPage.aspx     |                |                 |                               |                |               |                          |                        |                                |                      |                |                     | ۵            |
| CC<br>e-in | <b>DMARCH</b><br>avoicing          | EDI                       |                 |                  |                     |                 |                |                 |                               |                |               |                          |                        |                                |                      |                |                     | зання Вийти  |
|            | Документ                           | и 🖉 Пі                    | дпис            | ੂੰ Bi⊉           | дхилені 🏨           | Користувач      |                |                 |                               |                |               |                          |                        |                                |                      |                |                     |              |
| Філ        | ытр статусів 1                     |                           |                 |                  |                     |                 |                |                 |                               |                |               |                          |                        |                                |                      |                |                     |              |
| Наз        | ва поля:                           | Номер до                  | кументу         |                  | Назва поля:         | O6po.           | а даних        | -               | Назва поля:                   | GLN продави    | ця 💽          |                          |                        |                                |                      |                |                     |              |
| Тир        | чення оля.<br>документу:           |                           |                 | -                | Назва поля:         | Загальн         | на су на з ПДВ | •               | Значення поля:<br>Назва поля: | GLN покупця    | :=<br>1 •     |                          |                        |                                |                      |                |                     |              |
| Шля        | ях до докумен                      | ry:                       |                 | •                | Значення поля:      | від             | A              |                 | Значення поля:                |                | :=            | <b>Q</b> Пошук документ  | в                      |                                |                      |                |                     |              |
| Вни        | ИЗ                                 |                           |                 |                  |                     |                 |                |                 |                               |                |               |                          |                        |                                |                      |                | 1                   | 1-6 / 6 10 💌 |
|            | Типи до                            | кументу Ног<br>докуг      | иер<br>иенту да | Дата<br>окументу | Обробка даних       | GLN<br>продавця | GLN покупця    | IПН<br>при тавц | Назва<br>я продавця           | ІПН<br>покупця | Назва покупця | Загальна сума без<br>ПДВ | Загальна сума з<br>ПДВ | Статус електронного<br>підпису | Статус<br>реєстрації | Статус обробки | Статуси<br>операцій |              |
|            | <ul> <li>Накл<br/>підпі</li> </ul> | адна 41000                | 00014 0         | 6.07.2016        | 06.07.2016 14:25:22 |                 |                |                 |                               |                |               | 2112,00                  | 2534,40                | <b>N</b>                       |                      | 06.07.2016     |                     | 9 11 3       |
|            | Hav                                | адна 41000<br>ксана 41000 | 00013 30        | 0.06.2016        | 30.06.2016 11:43:20 |                 |                |                 |                               |                |               | 2112,00                  | 2534,40                |                                |                      | 30.06.2016     |                     | 9 💾 🕑        |
|            | • Накл                             | адна 41000<br>исана       | 00013 30        | 0.06.2016        | 30.06.2016 11:42:07 |                 |                |                 |                               |                |               | 2112,00                  | 2534,40                | <u>N</u>                       |                      | 30.06.2016     |                     | 9 8 3        |
|            | Накл<br>підпи                      | адна 41000<br>исана       | 00013 30        | 0.06.2016        | 30.06.2016 11:41:47 |                 |                |                 |                               |                |               | 2112,00                  | 2534,40                | 8                              |                      | 30.06.2016     |                     | 9 8 3        |
| 1          | • Накл                             | адна 41000<br>исана       | 00013 2         | 9.06.2016        | 29.06.2016 16:29:38 |                 |                |                 |                               |                |               | 2112,00                  | 2534,40                |                                |                      | 29.06.2016     |                     | 9 1 3        |
|            | • Накл                             | адна 41000<br>ксана       | 00013 2         | 9.06.2016        | 29.05.2016 16:18:14 |                 |                |                 |                               |                |               | 2112,00                  | 2534,40                | 8                              |                      | 29.06.2016     |                     | 9 8 9        |
|            |                                    |                           |                 |                  |                     |                 |                |                 |                               |                |               |                          |                        |                                |                      |                |                     |              |

Закладка Пользователь: Информация о пользователях. Дія

Функционал позволяет нанести ЭЦП на один или несколько выбранных электронных документов из списка.

| Menu Ar e-Invoicing              | × +                     |                                 |                            |                                              |                |               | and the second second    |                        | _                              |                      |                | ₹                              |
|----------------------------------|-------------------------|---------------------------------|----------------------------|----------------------------------------------|----------------|---------------|--------------------------|------------------------|--------------------------------|----------------------|----------------|--------------------------------|
| ← → C Ⅲ 🔒 🤆                      | Comarch S.A. [PL] einvo | icing.comarchedi.com/UA/app/Ta  | abPage.aspx                |                                              |                |               |                          |                        |                                |                      |                |                                |
| COMARCH EDI                      |                         |                                 |                            |                                              |                |               |                          |                        |                                |                      |                | dmin <u>Налаштування</u> Вийти |
| 📴 Документи                      | 🖋 Підпис                | 💼 Відхилені 🆽 В                 | Користувач                 |                                              |                |               |                          |                        |                                |                      |                |                                |
| Фільтр статусів 🔻                |                         |                                 |                            |                                              |                |               |                          |                        |                                |                      |                |                                |
| Назва поля:                      | Номер документу         | Назва поля:                     | Обробка даних              | Назва поля:                                  | GLN продавця   |               |                          |                        |                                |                      |                |                                |
| Значення поля:<br>Тип документу: |                         | Значення поля:                  | від 07.05.2016 до          | Значення поля:                               | CIN population |               |                          |                        |                                |                      |                |                                |
|                                  |                         | Значення поля:                  | від до                     | Значення поля:                               | GLIN Hokyhtpi  |               | Тошук документів         |                        |                                |                      |                |                                |
|                                  |                         |                                 |                            |                                              |                |               |                          |                        |                                |                      |                | _                              |
| Вниз                             |                         |                                 |                            |                                              |                |               |                          |                        |                                |                      |                | 1 2 1-10 / 15 10 💌             |
| П Типи докуме                    | нту Номер<br>документу  | Дата<br>документу Обробка даних | GLN GLN покупа<br>продавця | IПН Назва<br><sup>19</sup> продавця продавця | IПН<br>покупця | Назва покупця | Загальна сума<br>без ПДВ | Загальна сума<br>з ПДВ | Статус електронного<br>підпису | Статус<br>реєстрації | Статус обробки | Статуси<br>операцій            |
| 📄 🔺 Накладна підл                | исана 9                 | 30.06.2016 30.06.2016           |                            |                                              |                |               |                          | 338366,81              |                                |                      | <u>v</u>       | 9 🛱 🖸                          |
| 🔲 🔺 Накладна підп                | исана б                 | 30.06.2016 30.06.2016 10:58:0   | 07                         |                                              |                |               |                          | 338366,81              |                                |                      | <u>v</u>       | 9 🖻 🖸                          |
| 🗐 🔺 Накладна підп                | исана 212223            | 29.06.2016 29.06.2016 10:32:2   | 22                         |                                              |                |               |                          | 48,00                  |                                |                      | <u>v</u>       | 9 💾 🖸                          |
| Податкова нак/                   | адна - 12356            | 01.02.2016 21.06.2016 15:09:4   | 46                         |                                              |                |               |                          |                        | <b>N</b>                       |                      | <u>v</u>       | 9 8 3                          |
| Накладна підпи                   | ісана - 4545            | 15.06.2016 16.06.2016 17:41:3   | 37                         |                                              |                |               |                          | 282,24                 | <b>N</b>                       |                      | <u>v</u>       | 9 8 3                          |
| 📃 🔺 Накладна підп                | исана 4545              | 15.06.2016 15.06.2016 15:20:3   | 31                         |                                              |                |               |                          | 123,07                 |                                |                      |                | Q 💾 🖸                          |
| Податкова накл                   | адна - 123              | 01.02.2016 14.06.2016 15:37:3   | 34                         |                                              |                |               |                          |                        |                                |                      | <u>v</u>       | Q 💾 🖸                          |
| Накладна підпи                   | ксана - 123             | 14.06.2016 14.06.2016 10:53:5   | 52                         |                                              |                |               |                          | 7381,42                |                                |                      | ~              | Q 💾 🖸                          |
| П 🔺 Накладна підп                | исана 123               | 14.06.2016 14.06.2016 10:18:3   | 36                         |                                              |                |               |                          | 338366,81              | <b>N</b>                       |                      | <u>v</u>       | 9 8 3                          |
| 🗐 🔺 Накладна підп                | исана 90905             | 13.06.2016 13.06.2016 16:07:5   | 54                         |                                              |                |               |                          | 123,07                 |                                |                      | <u>v</u>       | S 🖻 D                          |
| _                                |                         |                                 |                            |                                              |                |               |                          |                        |                                |                      |                |                                |
| Bropy                            |                         |                                 |                            |                                              |                |               |                          |                        |                                |                      |                |                                |
|                                  |                         |                                 |                            |                                              |                |               |                          |                        |                                |                      |                | Дія                            |

После выбора документа активируются доступные действия, в том числе подпись и отправка документа партнеру. В случае налоговой накладной отправка на регистрацию.

| Menu                               | Ar e-Invoicing         | ×                 | +                     |                                                              |            |                                       |                                |                                                                    |                                                |                             |              |                            |                        |                                |                      |                     | ₹ (                   | - 0 -×      |
|------------------------------------|------------------------|-------------------|-----------------------|--------------------------------------------------------------|------------|---------------------------------------|--------------------------------|--------------------------------------------------------------------|------------------------------------------------|-----------------------------|--------------|----------------------------|------------------------|--------------------------------|----------------------|---------------------|-----------------------|-------------|
| ⊢ ⇒                                | C II 🔒                 | Comarch S.A. [PL] | einvoicing.co         | marchedi.com/UA                                              | app/Tab    | Page.aspx                             |                                |                                                                    |                                                |                             |              |                            |                        |                                |                      |                     |                       | •           |
| COMA<br>- Invoic                   | ARCH EDI               | -                 | Застосунок ЕС         | od ¥                                                         |            |                                       |                                |                                                                    |                                                |                             |              |                            |                        |                                |                      | Nakladnaya FZ T / a | dmin <u>Hanawrysa</u> | ння Вийти   |
| 🕑 Дог                              | кументи                | 🥒 Підпис          | ÷                     | Відхилені                                                    | 🍂 Ko       | ористувач                             |                                |                                                                    |                                                |                             |              |                            |                        |                                |                      |                     |                       |             |
| Фільтр с                           | татусів 🔻              |                   |                       |                                                              |            |                                       |                                |                                                                    |                                                |                             |              |                            |                        |                                |                      |                     |                       |             |
| Назва по.<br>Значення<br>Тип докуг | ля:<br>поля:<br>менту: | Номер докумен     | нту 💌                 | Назва поля:<br>Значення поля<br>Назва поля:<br>Значення поля | к в<br>К в | Обробка д<br>07.05.2016<br>Загальна о | аних<br>до<br>сума з ПДВ<br>до | <ul> <li>Назе</li> <li>Знач</li> <li>Назе</li> <li>Знач</li> </ul> | а поля:<br>ення поля:<br>а поля:<br>ення поля: | GLN продавця<br>GLN покупця |              | <b>Q</b> Пошук документів  |                        |                                |                      |                     |                       |             |
| Вниз                               |                        |                   |                       |                                                              |            |                                       |                                |                                                                    |                                                |                             |              |                            |                        |                                |                      |                     | 1 2 1-10              | / 15 10 💌   |
|                                    | Типи докуме            | енту Но<br>доку   | омер Д<br>именту доку | lата Обробк<br>/менту                                        | а даних    | GLN<br>продавця                       | GLN покупця                    | IПН<br>продавця                                                    | Назва<br>продавця                              | IПН<br>покупця              | Назва покупь | я Загальна сума<br>без ПДВ | Загальна сума<br>з ПДВ | Статус електронного<br>підпису | Статус<br>реєстрації | Статус обробки      | Статуси<br>операцій   |             |
|                                    | Накладна підп          | исана             | 9 30.0                | 6.2016 30.06.2010                                            | 5 12:14:39 |                                       |                                |                                                                    |                                                |                             |              |                            | 338366,81              | 8                              |                      |                     |                       | 9 8 3       |
|                                    | Накладна підп          | исана             | 6 30.0                | 6.2016 30.06.2016                                            | 5 10:58:07 |                                       |                                |                                                                    |                                                |                             |              |                            | 338366,81              |                                |                      | 1                   |                       | 9 8 9       |
|                                    | Накладна підп          | исана 21          | 2223 29.0             | 6.2016 29.06.2016                                            | 5 10:32:22 |                                       |                                |                                                                    |                                                |                             |              |                            | 48,00                  |                                |                      | ×                   |                       | 9 8 9       |
|                                    | Податкова накл         | падна - 12        | 2356 01.0             | 2.2016 21.06.2016                                            | 5 15:09:46 |                                       |                                |                                                                    |                                                |                             |              |                            |                        | 8                              |                      | ×                   |                       | 9 8 9       |
|                                    | Накладна підпи         | исана - 41        | 545 15.0              | 6.2016 16.06.2016                                            | 5 17:41:37 |                                       |                                |                                                                    |                                                |                             |              |                            | 282,24                 | 8                              |                      |                     |                       | 9 8 3       |
|                                    | Накладна підп          | исана 4           | 545 15.0              | 6.2016 15.06.2016                                            | 5 15:20:31 |                                       |                                |                                                                    |                                                |                             |              |                            | 123,07                 | 8                              |                      |                     |                       | a H 13      |
|                                    | Податкова накл         | падна - 1         | 123 01.0              | 2.2016 14.06.2016                                            | 5 15:37:34 |                                       |                                |                                                                    |                                                |                             |              |                            |                        |                                |                      | 2                   | Друк                  |             |
|                                    | Накладна підпи         | исана - 1         | 123 14.0              | 6.2016 14.06.2016                                            | 5 10:53:52 |                                       |                                |                                                                    |                                                |                             |              |                            | 7381,42                | 8                              |                      | 2                   | Генерац               | ія рапорту  |
|                                    | Накладна підп          | исана 1           | 123 14.0              | 6.2016 14.06.2016                                            | 5 10:18:36 |                                       |                                |                                                                    |                                                |                             |              |                            | 338366,81              |                                |                      | ×                   | Коменту               | вати        |
|                                    | Накладна підп          | исана 90          | 0905 13.0             | 6.2016 13.06.2016                                            | 5 16:07:54 |                                       |                                |                                                                    |                                                |                             |              |                            | 123,07                 | 8                              |                      | ×                   | Підпис                | CM .        |
|                                    |                        |                   |                       |                                                              |            |                                       |                                |                                                                    |                                                |                             |              |                            |                        |                                |                      |                     | Підпис і              | надіслати   |
| Bropy                              |                        |                   |                       |                                                              |            |                                       |                                |                                                                    |                                                |                             |              |                            |                        |                                |                      |                     | Скасува               | и документи |
|                                    |                        |                   |                       |                                                              |            |                                       |                                |                                                                    |                                                |                             |              |                            |                        |                                |                      |                     |                       | Дія         |

После выбора документа активируются доступные действия, в том числе подпись и отправка документа партнеру. В случае налоговой накладной отправка на регистрацию.

| ← →                     | C III Comarch S      | × +<br>A. [PL] einvoi | icing.comarchedi.com/U  | IA/app/TabPage.   | aspx                                       |              |            |                     |                            |                      |                     |                                |
|-------------------------|----------------------|-----------------------|-------------------------|-------------------|--------------------------------------------|--------------|------------|---------------------|----------------------------|----------------------|---------------------|--------------------------------|
| <b>COM/</b><br>e-Invoid | ARCH EDI             | Застосу               | люк ECOD 🔻              |                   |                                            |              |            |                     |                            |                      | Nakladnaya FZ T / a | dmin <u>Налаштування</u> Вийти |
| 🕞 До                    | кументи 🥒 Г          | ідпис                 | 💼 Відхилені             | 🏨 Корис           | тувач                                      |              |            |                     |                            |                      |                     |                                |
| Фільтр с                | татусів 🔻            |                       |                         |                   |                                            |              |            |                     |                            |                      |                     |                                |
| Назва по                | ля: Номер д          | окументу              | Назва поля:             |                   | Обробка даних 💌 Назва поля                 | GLN продавця |            |                     |                            |                      |                     |                                |
| Значенн                 | а поля:              |                       | Значення по             | оля: від 🚺        | 7.05.0046                                  |              |            |                     | _                          |                      |                     |                                |
| Тип доку                | менту:               |                       | Назва поля:             |                   |                                            |              |            | COMARCH EDI Archiwu |                            |                      |                     |                                |
|                         |                      |                       | значення по             | оля: від          |                                            |              |            |                     |                            |                      |                     |                                |
| Вниз                    |                      |                       |                         |                   |                                            |              |            |                     |                            |                      |                     | 1 2 1-10 / 15 10 💌             |
|                         | Типи документу       | Номер<br>документу    | Дата Оброб<br>документу | бка даних         | Документи для підпису: 1                   |              |            |                     | ус електронного<br>підпису | Статус<br>реєстрації | Статус обробки      | Статуси<br>операцій            |
|                         | Накладна підписана   | 9                     | 30.06.2016 30.06.20     | 016 12:14:39 2000 |                                            |              |            |                     |                            |                      |                     | 9 8 3                          |
|                         | Накладна підписана   | 6                     | 30.06.2016 30.06.20     | 016 10:58:07 2000 |                                            |              |            |                     |                            |                      |                     | 9 8 3                          |
|                         | Накладна підписана   | 212223                | 29.06.2016 29.06.20     | 016 10:32:22 2000 |                                            |              |            |                     |                            |                      |                     | 9 8 3                          |
|                         | Податкова накладна - | 12356                 | 01.02.2016 21.06.20     | 016 15:09:46      |                                            |              |            |                     |                            |                      |                     | 9 8 3                          |
|                         | Накладна підписана - | 4545                  | 15.06.2016 16.06.20     | 016 17:41:37 2000 |                                            |              |            |                     |                            |                      |                     | 9 8 3                          |
|                         | Накладна підписана   | 4545                  | 15.06.2016 15.06.20     | 016 15:20:31 2000 |                                            |              |            |                     |                            |                      |                     | 9 8 3                          |
|                         | Податкова накладна - | 123                   | 01.02.2016 14.06.20     | 016 15:37:34      |                                            |              |            |                     |                            |                      |                     | 9 8 3                          |
|                         | Накладна підписана - | 123                   | 14.06.2016 14.06.20     | 016 10:53:52 2000 |                                            |              |            |                     |                            |                      |                     | 9 8 3                          |
|                         | Накладна підписана   | 123                   | 14.06.2016 14.06.20     | 016 10:18:36 2000 | Документи для підпису:1<br>Опрацьовані:0/1 |              | Вибір серт | гифікатів Підписати |                            |                      |                     | 9 8 9                          |
|                         | Накладна підписана   | 90905                 | 13.06.2016 13.06.20     | 016 16:07:54 2000 |                                            |              |            |                     |                            |                      |                     | 9 8 9                          |
|                         |                      |                       |                         |                   |                                            |              |            |                     |                            |                      |                     |                                |
| Bropy                   |                      |                       |                         |                   |                                            |              |            |                     |                            |                      |                     |                                |
|                         |                      |                       |                         |                   |                                            |              |            |                     |                            |                      |                     | Дія                            |

Достаточно один раз загрузить нужные ЭЦП и в дальнейшем они будут доступны данному пользователю. На уровне веб-приложения система не позволяет нанести недействующую ЭЦП.

|                                                       |                        | -               |                        | -      |                                                                                      |                                     |                                                    |                      |                            |                      |                |                     |             |
|-------------------------------------------------------|------------------------|-----------------|------------------------|--------|--------------------------------------------------------------------------------------|-------------------------------------|----------------------------------------------------|----------------------|----------------------------|----------------------|----------------|---------------------|-------------|
| MARCH EDI                                             |                        |                 |                        |        |                                                                                      |                                     |                                                    |                      |                            |                      |                |                     | ування Вий  |
| Документи                                             |                        | 亩 Biz           | ахилені 🏾 🍂 К          | орист  | увач                                                                                 |                                     |                                                    |                      |                            |                      |                |                     |             |
| тр статусів 🔻                                         |                        |                 |                        |        |                                                                                      |                                     |                                                    |                      |                            |                      |                |                     |             |
| а поля:                                               | томер документу        | -               | Назва поля:            |        | бробка даних 🖃 На                                                                    |                                     |                                                    |                      | 3                          |                      |                |                     |             |
| ення поля:                                            |                        |                 | Значення поля:         | від 07 |                                                                                      |                                     |                                                    |                      |                            |                      |                |                     |             |
| цокументу:                                            |                        |                 | Значення поля:         | від 🗍  |                                                                                      |                                     |                                                    | COMARCH EDI Archiwum |                            |                      |                |                     |             |
|                                                       |                        |                 |                        |        |                                                                                      |                                     |                                                    | ×                    |                            |                      |                |                     |             |
| 3                                                     |                        |                 |                        |        |                                                                                      |                                     |                                                    |                      |                            |                      |                | 1 2 1               | -10 / 15 10 |
| Типи докуме                                           | нту Номер<br>документу | Дата<br>докумен | Обробка даних          | n      | Документи для підпису: 1<br>Registering certificates for<br>Додаток встановлений. Іг | Директор<br>Виберіть або перетягніт | . Печатка підприємства<br>Виберіть або перетягніть | -                    | ус електронного<br>підпису | Статус<br>реєстрації | Статус обробки | Статуси<br>операцій |             |
| 🔺 Накладна підпі                                      | сана 9                 | 30.06.20        | 16 30.06.2016 12:14:3  | 9 2000 | Завантаження сертифіка                                                               | Q                                   | P                                                  |                      |                            |                      | ×              |                     | ۹ 🖻         |
| 🔺 Накладна підпі                                      | ісана б                | 30.06.20        | 16 30.06.2016 10:58:0  | 7 2000 |                                                                                      | .dat, .sk, .zs2                     | .dat, .sk, .zs2                                    |                      |                            |                      |                |                     | 9           |
| 🔺 Накладна підпі                                      | сана 212223            | 29.06.20        | 16 29.06.2016 10:32:22 | 2 2000 |                                                                                      |                                     |                                                    |                      |                            |                      | ×              |                     | QE          |
| Податкова накл<br>Коригувани                          | адна - 12356<br>я      | 01.02.20        | 16 21.06.2016 15:09:4  | 5      |                                                                                      |                                     |                                                    |                      |                            |                      |                |                     | QE          |
| Накладна підпи                                        | сана - 4545<br>я       | 15.06.20        | 16 16.06.2016 17:41:3  | 7 2000 |                                                                                      |                                     | 25000574                                           |                      |                            |                      | 2              |                     | QĽ          |
| <ul> <li>Накладна підпі</li> </ul>                    | сама 4545              | 15.06.20        | 16 15.06.2016 15:20:3  | 1 2000 |                                                                                      |                                     | Зоерени Скасува                                    |                      |                            |                      |                |                     | QE          |
| Податкова накл                                        | адна - 123             | 01.02.20        | 16 14.06.2016 15:37:34 | 4      |                                                                                      |                                     |                                                    |                      |                            |                      |                |                     | QĽ          |
| <ul> <li>Накладна підпи</li> <li>Кориглани</li> </ul> | сана - 123<br>я        | 14.06.20        | 16 14.06.2016 10:53:53 | 2 2000 |                                                                                      |                                     |                                                    |                      |                            |                      |                |                     |             |
| <ul> <li>Накладна підпі</li> </ul>                    | сана 123               | 14.06.20        | 16 14.06.2016 10:18:3  | 5 2000 | Документи для підпису:1<br>Опрацьовані:0/1                                           |                                     |                                                    | Підписати            |                            |                      |                |                     | QE          |
| 🔺 Накладна підпі                                      | сана 90905             | 13.06.20        | 16 13.06.2016 16:07:5- | 4 2000 |                                                                                      |                                     |                                                    |                      |                            |                      |                |                     | QĽ          |
|                                                       |                        |                 |                        |        |                                                                                      |                                     |                                                    |                      |                            |                      |                |                     |             |
|                                                       |                        |                 |                        |        |                                                                                      |                                     |                                                    |                      |                            |                      |                |                     |             |

EDI Постачальник 01 H: тов Одержувач Вхідний складський номер Номер податкової накладної Дата податкової 2018-06-21 Товарна накладна N? 🛑 👘 Дата: 21062018 Номер постачальника Ll in a Арт. намер Арт. намер Кол това оч Кільк. Cyna Ges Hannenys. Одиница одиниці згідно з УКТ ЗЕД артикулу. 6es пдв виміру постач линиць урахуванн пáв 54.DD 54.00 Килограми 1.000 Шлука 15.DD 9.DD 315.00 Штука 20.000 9.DD 180.00 Штука 15.000 12.DD 180.00 10.000 90.00 Штука 9.DD 6.000 81.DD 486.00 Килаграни Сумабез ПДВ: 1305.00 2.61.DD 0.08 Besere s II. B: 1566.00 Всього на суму: agna recesa n'ercar wicrgecer wicre roesene Bigganrame Огранав(ла) — (na) Серійний номер сертифіка 2018-07-04 14:47:11 2018-07-05 16:23:16 2018-07-05 16:23:17 2018-07-04 14:47:10

Визуализация документа (просмотр) кроме содержания электронного документа содержит информацию о ЭЦП нанесенных ответственными лицами.

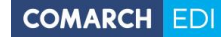

# Акредитовані центри сертифікації ключів

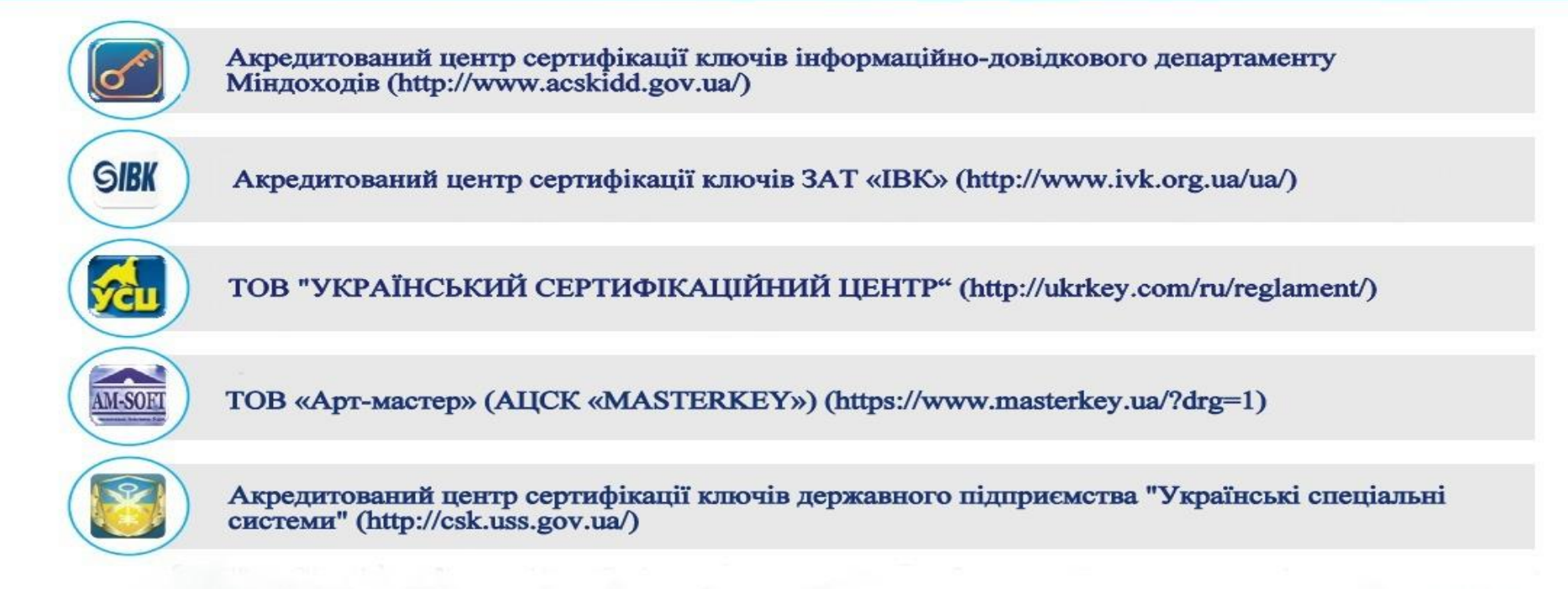

## СЛУЖБА ПОДДЕРЖКИ COMARCH EDI 0 800 300 142 edi@comarch.com.ua

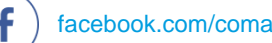

facebook.com/comarchedi/

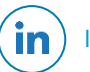

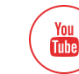

voutube.com/comarchTrade

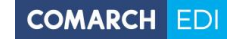